## How to assign an Activity Lead Designee

This step-by-step shows how to assign one or more Activity Lead Designees to an activity. When you add an Activity Lead Designee, you have to edit the Activity, but this does not require review and approval when you finish this edit.

Who can assign an activity lead designee?

- Activity Lead
- Project Lead
- Division Safety Coordinator

What can an Activity Lead Designee do?

- Add and remove workers to the activity
- Set the Authorization level for workers added
- Write work restrictions (per worker added)
- View worker summary
- View activity

## Step 1: Login to Activity Manager <a href="https://wpc-am.lbl.gov/">https://wpc-am.lbl.gov/</a>

**Step 2:** From the home page, select the activity that you want to add one or more Activity Lead Designees to.

|                                    | TY MANAGER - OA                                                      |                                                                | A-ZINDEX   DIRECTORY   SEARCH                   |
|------------------------------------|----------------------------------------------------------------------|----------------------------------------------------------------|-------------------------------------------------|
| HOME   HAZARDS & CONTROLS   PROJEC | TS   WORKERS   ACTIVITY SEARCH   WPC SETTINGS   RE                   | SOURCES   DASHBOARDS   SUPPORT                                 | Kestell,David J 오                               |
| MY WORK                            | 2 Select the add th<br>7 UNREAD   3 ACTION REQUIRED   4 INFORMATION. | Inclivity you want to<br>Designee to<br>AL   O FLAGGED   O ALL | IVITIES                                         |
| DATE O                             | ACTIVITY ID O                                                        |                                                                |                                                 |
| • 🔲 🛕 May 17, 2017                 | EH-0115 Important message on Activity<br>Renewal                     | ш́С                                                            | Closed Container Pick Up And<br>Johnson,Billy C |
|                                    | Read full description 🛇                                              | EH-0032<br>ACTIVE                                              | Sampling Of Hazardous Waste<br>Johnson,Billy C  |

Step 3: Once the Activity is open, select "Choose an Action" and then "Edit Activity."

| ANAGEMENT BY WMG OPERATIONS STAFF FOR HAZARDOUS WASTE.                                    |                                        |                                            | 3<br>Activity Risk Level |  |  |
|-------------------------------------------------------------------------------------------|----------------------------------------|--------------------------------------------|--------------------------|--|--|
|                                                                                           |                                        | <section-header></section-header>          | Choose An Action -       |  |  |
|                                                                                           |                                        | 3 Select Choose An Action / Edit Activity  | Edit Activity            |  |  |
|                                                                                           | Activity Approved Date: April 14, 2017 | Activity Division: Environ Health & Safety | Copy Activity            |  |  |
| management by                                                                             | Activity Renewal Date: April 16, 2018  | Project Lead: Kestell,David J              | Printable Version        |  |  |
|                                                                                           |                                        |                                            | Send a Message           |  |  |
|                                                                                           |                                        | Project: WMG Technician                    | Close Activity           |  |  |
| Galloway,Lamoyr                                                                           | Manage OJT                             |                                            |                          |  |  |
| Facilities   Building 85 complex   Remainder of Main Site, outside of Building 85 complex |                                        |                                            |                          |  |  |

| 1 Description 2 | Define Work 3 Select Hazards 4                                                            | Review Hazards & Controls      | <b>5</b> Train          |               | 🗭 와 🖉 1               | Preview 🖪 | Choose An Actio | 17 |
|-----------------|-------------------------------------------------------------------------------------------|--------------------------------|-------------------------|---------------|-----------------------|-----------|-----------------|----|
|                 | Activity Name                                                                             |                                |                         |               |                       |           |                 |    |
|                 | Closed container pick up and                                                              | management by WMG Operati      | ions                    | Location      |                       |           |                 |    |
|                 | Parent Project                                                                            |                                |                         |               |                       |           |                 |    |
|                 | WMG Technician                                                                            |                                | ▼                       | Add Loo       | cation                | Room      |                 |    |
|                 | Activity Lead                                                                             |                                |                         |               |                       |           |                 |    |
|                 | Johnson,Billy C                                                                           |                                | V                       | Various (e.   | g., site-wide)        |           |                 |    |
|                 | Sponsor Division                                                                          |                                | _                       | Infrastruct   | ure                   |           |                 |    |
|                 | Environ, Health, & Safety                                                                 |                                |                         | Offsite (e.g  | ,, field)             |           |                 |    |
|                 | Planned Start Date                                                                        |                                |                         | Locations     |                       |           |                 |    |
|                 | February 19, 2016                                                                         | .9, 2016                       |                         | Various loca  | tions: I BNI Managed  |           | ц<br>Ш          |    |
|                 | Brief Description                                                                         |                                |                         | Off Site Fac  | ilities               |           |                 |    |
|                 | Closed container waste pice<br>facilities for packaging and<br>treatment and disposal fac | Type the name or person you wa | LBNL ID<br>ant to assig | of the a      | ations: Building 85   |           | Ē               |    |
|                 | Activity Lead Designees                                                                   |                                | 10                      | Various loca  | ations: Remainder of  |           |                 |    |
| k               | James Basore                                                                              |                                |                         | complex       | utside of Building 65 |           |                 |    |
|                 | Add Activity Lead Design                                                                  | ee <mark>4</mark> Click        | "Add Activ              | vity Lead Des | ignee"                |           |                 |    |

Step 4: From the Activity Description page, you can add the Activity Lead Designee.

Step 5: After you add an Activity Lead Designee you need to set the scope of their control. "All Workers" means that they can make changes to all of the workers added to an activity. Selecting "Designee Worker Only" means that the Designee can only affect the workers who they add to the activity.

When done, click "Finish Edit."

| ALD:Galloway,Lamoyne Kurt  | e 🗊                                                               |   |                            |
|----------------------------|-------------------------------------------------------------------|---|----------------------------|
| Designee Type: All Workers |                                                                   |   |                            |
| ALD:Basore,James D         | e 10 10 10 10 10 10 10 10 10 10 10 10 10                          |   |                            |
| Designee Type: All Workers | 5 Manage All workers or just the workers they add to the activity |   |                            |
| Select Designee Type :     |                                                                   |   |                            |
| All Workers                |                                                                   | 5 | When done, click "Finish I |
| Designee Worker Only       |                                                                   |   | ,                          |
|                            |                                                                   |   | Continue 💿 Save 😑 Fin      |

**Step 6:** Briefly describe the changes you made (who you added as the Activity Lead Designee).

NOTE: The text you include in this dialogue box is sent in a notification to the Activity Lead, Project Lead, EHS Liaison and the Division Safety Coordinator and the workers assigned to the activity. This is so that they have an understanding of the changes made during the editing process. Even if this is a risk-level 3 activity, adding a Designee does not require any review and approval.

|                                                                                                    |                                                                      |                   | A-ZINDEA   DIRECTORY   SEA      |
|----------------------------------------------------------------------------------------------------|----------------------------------------------------------------------|-------------------|---------------------------------|
| ACTIVITY MANAGE                                                                                                    | R - OA                                                               |                   |                                 |
| CONTROLS   PROJECTS   WORKERS   ACTIV                                                                                               |                                                                      |                   |                                 |
| February 19, 2016                                                                                                    | Please enter a brief summary of all the changes made in this version | naged             |                                 |
| Brief Description<br>Closed container waste pick up fr<br>facilities for packaging and shipm<br>treatment and disposal facilities ( | Added James <u>Basore</u> as Activity Lead<br>Designee               | 6 Describe the ch | anges you made to the activity. |
|                                                                                                    | Min 10 characters                                                    | erof              |                                 |
| Activity Lead Designees                                                                                                    |                                                                      | ng 85             |                                 |
| Activity Lead Designee                                                                                                    | OK Cancel                                                            |                   |                                 |
| Add Activity Lead Designee                                                                                                    |                                                                      |                   |                                 |
| ALD:Kassis,Maram M                                                                                                    |                                                                      |                   |                                 |
| Designee Type: All Workers                                                                                                    | h <del>3</del>                                                       |                   |                                 |
| ALD:Galloway,Lamoyne Kurt<br>Designee Type: All Workers                                                                             |                                                                      |                   |                                 |

The end.